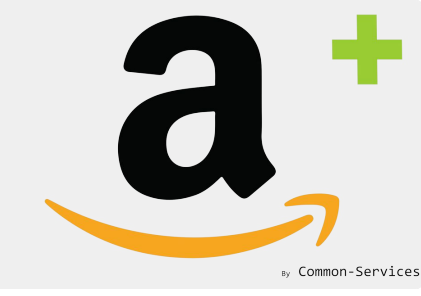

# Tutorial

### How to creates products on Amazon with Amazon Integration + and a GTIN exemption (GCID)

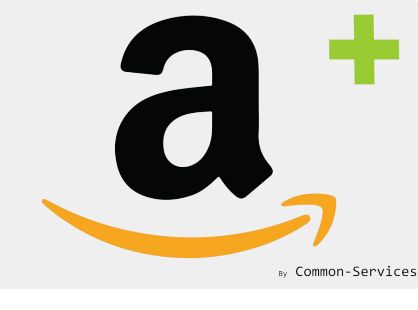

# Ask to Amazon a grant for a GTIN exemption

You can get your exemption from Amazon: https://sellercentral.amazon.com/gtinx/browser

Replace .com by your Amazon marketplace TLD (.co.uk, .de etc.)
 Do NOT ask for the Brand name Generic, except if your products are "Packs or Bundles".

Once the exemption is granted, you will receive an email looking like this one :

| Hello from Amazon Selling Partner Support,                                                                 |                                                                                                    |
|----------------------------------------------------------------------------------------------------|----------------------------------------------------------------------------------------------------|
| I understand you wanted GTIN exemption.                                                                    |                                                                                                    |
| I have gone ahead and granted you Brand- Level Exemption, please find the details b                        | pelow:                                                                                                    |
| Brand name:                                                                                                |                                                                                                    |
| • Category: Home & Garden **Please leave the product ID and product ID type column blank while filling the | Thank you!                                                                                                    |
| NOTE: Please wait for 6 to 8 hours for the promotion to get activated.                                     | If you have a problem or question about a different issue, please review our Seller Central Help (<br><u>https://sellercentral.amazon.com.au/gp/help/help.html/</u> )                                            |
| Kind regards,                                                                                              | Please note: this e-mail was sent from an address that cannot accept incoming e-mail. If you require additional support please contact us <u>https://sellercentral.amazon.com.au/hz/contact-us</u>               |
| Please let us know how we did.                                                                             | Thank you for selling with Amazon,                                                                                                    |
| Were you satisfied with the support provided?                                                              | Justin J.<br>Amazon.com Seller Support<br>====================================                                                                                                    |
| Yes     No       Thank you!                                                                                | MORE WAYS TO GET HELP:<br>Visit our Seller Forums for help from other sellers: <u>http://sellercentral.amazon.com/forums</u><br>Browse all Seller Help topics: <u>http://sellercentral.amazon.com.au/gp/help</u> |
| If the above inthe the second of the second all                                                            | To contact us again about this issue, please use the Contact Us form in Seller Central using the following link:                                                                                                 |
|                                                                                                    | https://sellercentral.amazon.com.au/cu/contact-us?_encoding=UTF8&caseID=2040690203                                                                                                    |

Please note: this e-mail was sent from a notification-only address that cannot accept incoming email. Please do not reply to this message.

### Create an automatic collection

#### .... matching products from the same family, example here: Chairs.

| ŝ                                                                                                    | Q Search                                                                                                    | Common-Service                                                                                                    |
|----------------------------------------------------------------------------------------------------|----------------------------------------------------------------------------------------------------|----------------------------------------------------------------------------------------------------|
| <ul> <li>Home</li> <li>Orders</li> <li>Products</li> <li>All products</li> <li>Transfers</li> <li>Inventory</li> <li>Collections</li> <li>Gift cards</li> </ul>                                                                                                    | <ul> <li>Collections</li> <li>Amazon - Leather Chairs</li> <li> <ul> <li>✓ View More actions ▼</li> </ul> </li> <li>             Created Amazon - Leather Chairs</li></ul>                                                                                                    |                                                                                                    |
| Customers         Image: Customers         Image: Customers | Title         Amazon - Leather Chairs         Description (optional) $A \neq B$ $I \Downarrow \equiv \Xi \equiv \Xi \Rightarrow A \neq <>$ $\odot \blacksquare \neq \blacksquare \blacksquare \bigcirc$                                                                                                    | Collection availability       Manage         Available on 5 of 5 channels and apps       Available on 5 of 5 channels and apps         Online Store       Image         Image       Image         Image       Image         Image       Image         Image       Image         Image       Image         Image       Image         Image       Image         Image       Image |
| •••                                                                                                    | Conditions         Products must match:          • all conditions         • any condition         • roduct title         • contains         • Leather         • Image: Contains         • Chair         • Image: Chair         • Add another condition         • Products                                                                                                    | MyDeal.com.au<br>Buy Button<br>Collection image<br>Add image<br>or drop an image to upload                                                                                                    |
| Settings                                                                                                    | Sort: Best selling       ‡         1.       Image: Maland Woven Leather Dining Chair   BLACK Leather Hide         2.       Image: Mala ARM Chair   Salt & PEPPER GREY LEATHER HIDE         3.       Image: PRE ORDER   MALAND WOVEN LEATHER DINING CHAIR   TAN LEATHER HIDE         3.       Image: PRE ORDER   MALAND WOVEN LEATHER DINING CHAIR   TAN LEATHER HIDE         4.       Image: PRE ORDER   MALAND WOVEN LEATHER DINING CHAIR   COGNAC LEATHER HIDE         5.       Image: PRE ORDER   MALAND LEATHER HIDE DINING CHAIR   COGNAC LEATHER HIDE         6.       Image: PRE ORDER   MALAND LEATHER HIDE BROWN LEATHER HIDE         7.       Image: Maland Woven Leather ARM Chair   BLACK LEATHER HIDE | Theme templates<br>Collection template<br>collection $\Rightarrow$<br>The template customers see when viewing<br>this collection in your store.                                                                                                    |

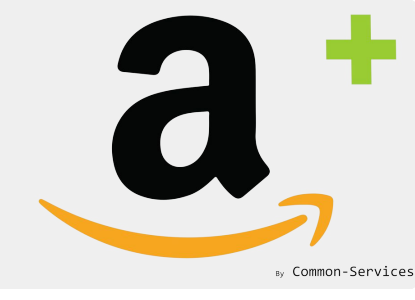

### Select the collection in App > Workflow

Collections should appear after a while, maximum 5 minutes.

Select here the collections your created and save the configuration.

| <b>a</b> * Amazon Integration Plus |                                                                                                    | by Common-Services   |
|------------------------------------|----------------------------------------------------------------------------------------------------|----------------------|
| Dashboard Connect Wo               | orkflow Rules Models Actions Reports Roadmap ••• •                                                                                                    | 🍳 Amazon Australia 🔻 |
| Workflow<br>Configure behaviors    | Features       Platforms       Inventory       Orders       Products       Locations       Collections         Select the collections to publish on Amazon       Amazon - Leather Chairs       X         Bags, Amazon - Shoes, Clothes Collection       Image: Collection State Collection       Image: Collection State Collection State Collection St | Image: Save          |

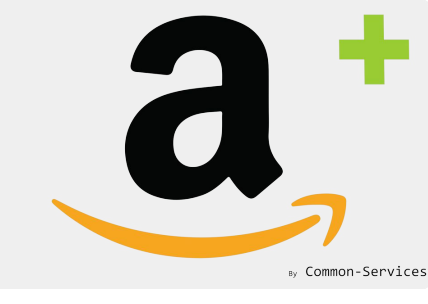

### Import you inventory manually

# Shopify inventory is fully updated every 4 hours, you will save time by importing them manually

Actions > Operations > Full inventory > Execute

| Dashbo | ard Connect Workflow Rules Models Actions Reports Roadmap •••                                                                                                    | • Amazon Australia 🔻 |
|--------|----------------------------------------------------------------------------------------------------|----------------------|
|        | Catalog Orders Feeds Operations Scheduler Failures                                                                                                    | 0                    |
|        | <ul> <li>Manual operations</li> <li>All operations are triggered automatically by the scheduler.</li> <li>However, here, in case of need, you can for one task.</li> </ul> |                      |
|        | Full inventory import from Shopify                                                                                                    | > Execute            |
|        | Update inventory from Shopify<br>Receive complete inventory from Amazon                                                                                                    | > Execute            |
|        | Receive partial inventory from Amazon                                                                                                    | > Execute            |
|        | Receive orders from Amazon                                                                                                    | 2:43                 |

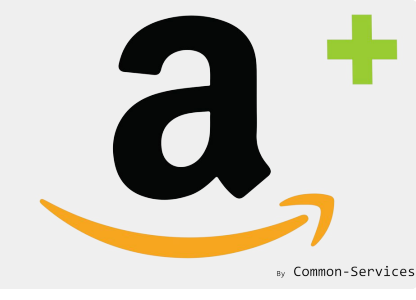

### Wait for the import to be done...

| Amazon Integ<br>board Conr | gration Plus<br>nect Workflow | Rules Mc       | odels Actions | Reports Roadmap Help Admi                              | n                            |                | by Common Amazon Austr |
|----------------------------|-------------------------------|----------------|---------------|--------------------------------------------------------|------------------------------|----------------|------------------------|
| Catalog                    | Orders Fee                    | eds Operations | Scheduler     | Failures                                               |                              |                | ?                      |
| <b>Q</b> 5                 | Search items                  |                |               |                                                        |                              |                | Search                 |
| ~                          | Select ‡                      | Select ‡       | Select ‡      | Title                                                  | <i>₽</i>                     | Ø              | Refresh                |
| ~                          | Shopify                       | Inventory      | Update        | Update inventory from Shopify every 5 minutes          | Wed, Apr 8, 2020 10:53<br>AM | 58 seconds ago | View                   |
| $\checkmark$               | Amazon                        | Inventory      | Import        | Receive complete inventory from Amazon every hour      | Wed, Apr 8, 2020 10:47<br>AM | 6 minutes ago  | View                   |
| ►                          | Shopify                       | Inventory      | Import        | Full inventory import from Shopify                     | Wed, Apr 8, 2020 10:51<br>AM | 2 minutes ago  | Processing             |
| ~                          | Amazon                        | Feeds          | Check         | Check feed submission result every 5 minutes           | Wed, Apr 8, 2020 10:50<br>AM | 3 minutes ago  | View                   |
| ~                          | Amazon                        | Inventory      | Send          | Send inventory to Amazon every 10 minutes              | Wed, Apr 8, 2020 10:50<br>AM | 3 minutes ago  | View                   |
| ~                          | Amazon                        | Orders         | Import        | Receive orders from Amazon every 20 minutes            | Wed, Apr 8, 2020 10:50<br>AM | 3 minutes ago  | View                   |
| ~                          | Shopify                       | Inventory      | Update        | Update inventory from Shopify every 5 minutes          | Wed, Apr 8, 2020 10:48<br>AM | 5 minutes ago  | View                   |
| ~                          | Amazon                        | Dashboard      | Update        | Update dashboard                                       | Wed, Apr 8, 2020 10:47<br>AM | 6 minutes ago  | View                   |
| $\checkmark$               | Amazon                        | Inventory      | Update        | Receive partial inventory from Amazon every 10 minutes | Wed, Apr 8, 2020 10:47<br>AM | 6 minutes ago  | View                   |
| 1                          | Amazon                        | Feeds          | Check         | Check feed submission result every 5 minutes           | Wed, Apr 8, 2020 10:45<br>AM | 8 minutes ago  | View                   |

Showing 10 ‡ Items

More

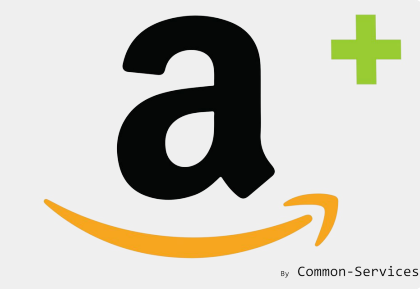

### Create a matching group

Matching group allows you to group products, it allows to refine your collection selection.

Go to Models > Matching Group

| a Ama    | azon Integration                      | Plus                                                                              |                                                    |                                            |                                     |                                         |                                           |            |                  |                   | b             | y Common-S     | ervices |
|----------|---------------------------------------|-----------------------------------------------------------------------------------|----------------------------------------------------|--------------------------------------------|-------------------------------------|-----------------------------------------|-------------------------------------------|------------|------------------|-------------------|---------------|----------------|---------|
| Dashboar | d Connect                             | Workflow                                                                          | Rules                                              | Models                                     | Actions                             | Reports                                 | Roadmap                                   | •••        | 0                |                   | • Am          | nazon Australi | ia 🔻    |
|          | Matching groups                       | Models<br>on.com.au                                                               | Overrides                                          | Mappings                                   |                                     |                                         |                                           |            |                  |                   |               | ?              |         |
|          | No mat<br>Matchin<br>Matchin<br>Add y | <b>ching group</b><br>g groups allow<br><b>g groups are</b> i<br>our first matchi | configured y<br>to create a set<br>required only f | vet (>)<br>of products ha<br>to create new | aving the sam<br><b>products on</b> | ne characterist<br><b>1 Amazon or 1</b> | ics for instance<br><b>:o enrich them</b> | to group a | all T-Shirts wit | h short sleeves f | rom a same br | rand           |         |
|          |                                       |                                                                                   |                                                    |                                            | ? Но                                | w to configure                          | e your Models                             | ?          |                  |                   |               |                |         |

### Create a matching group

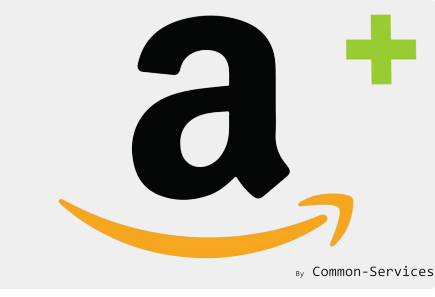

- 1. Chose a memorable name
- 2. Select your collection/s
- 3. You can use custom search to refine more, example; you can search only white chairs, this preset will be saved.

| Amazor | n Integration         | Plus      |                                      |                                     |                             |                        |              |             |           |                |             |        | by      | Common-S     |
|--------|-----------------------|-----------|--------------------------------------|-------------------------------------|-----------------------------|------------------------|--------------|-------------|-----------|----------------|-------------|--------|---------|--------------|
| nboard | Connect               | Workflow  | Rules                                | Models                              | Actions                     | Reports                | Roadmap      | Help        | Admin     | 1              | livingby-de | sign 🔻 | • Amazo | on Australia |
| Mat    | tching groups         | Models    | Overrides                            | Mappings                            |                             |                        |              |             |           |                |             |        |         | 0            |
|        | GROUP NAME            |           |                                      |                                     |                             |                        |              |             |           |                |             |        |         |              |
|        | Leather Chai          | irs       |                                      |                                     |                             |                        |              |             |           |                |             |        |         |              |
|        | CONDITIONS            |           |                                      |                                     |                             |                        |              |             |           |                |             |        |         |              |
| 2      | Collection            | n         |                                      | \$                                  | is e                        | qual to                |              |             | ¢         | Amazon - Leath | er Chairs   |        | : +     |              |
|        | Wifi<br>SEARCH RESULT | r         |                                      |                                     |                             |                        |              |             |           |                |             | 3      | Search  |              |
|        |                       | JENSEN LE | ATHER DININ<br>Design   KRD_1        | <b>G CHAIR   COC</b><br>9004        | GNAC LEA                    | THER                   | ^            |             |           |                |             |        |         |              |
|        | 青月                    | PRE ORDE  | <b>R   ARIA CON</b><br>Design   ARIA | <b>CRETE GRANIT</b><br>IENSEN-PACKA | <b>e dining</b><br>Ge-SMALL | TABLE 150C<br>ZINC-ASH | M + 4 JENSEN | LEATHER DIN | NING CHAI | IR PACKAGE     |             |        |         |              |
|        | 青片                    | PRE ORDE  | <b>R   ARIA CON</b><br>Design   ARIA | <b>CRETE GRANIT</b><br>IENSEN-PACKA | <b>e dining</b><br>Ge-SMALL | TABLE 150C             | M + 4 JENSEN | LEATHER DIN | NING CHAI | IR PACKAGE     |             |        |         |              |

### Create a matching group

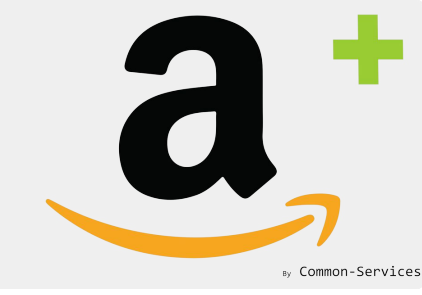

#### Don't forget to Save your settings :)

| mazon Integration Plus                                                                                                    | by Commo       |
|----------------------------------------------------------------------------------------------------|----------------|
| aard Connect Workflow Rules Models Actions Reports Roadmap Help Admin                                                                                 | Amazon Austral |
| Matching groups Models Overrides Mappings                                                                                                    | 0              |
| GROUP NAME                                                                                                    |                |
| Leather Chairs                                                                                                    |                |
| CONDITIONS                                                                                                    |                |
| Collection                                                                                                    | : +            |
| OTHER FILTERS                                                                                                    |                |
| Custom search<br>Wifi                                                                                                    |                |
|                                                                                                    |                |
|                                                                                                    | Search         |
| SEARCH RESULT                                                                                                    |                |
| ^                                                                                                    |                |
| JENSEN LEATHER DINING CHAIR   COGNAC LEATHER<br>Living By Design   KRD_19004                                                                          |                |
| PRE ORDER   ARIA CONCRETE GRANITE DINING TABLE 150CM + 4 JENSEN LEATHER DINING CHAIR PACKAGE<br>Living By Design   ARIA-JENSEN-PACKAGE-SMALL-ZINC-ASH |                |
|                                                                                                    |                |
| Living By Design   A168_ANIV                                                                                                    |                |
| AMES MID CENTURY VEGAN LEATHER BAR CHAIR   SADDLE TAN<br>Living By Design   CS-830-BL_RL-004                                                          |                |
| More                                                                                                    |                |
|                                                                                                    |                |

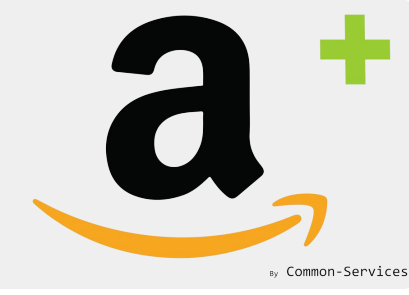

### Create a model

| ŝ       | Amazon Plus Prod 🔻                  | Q Search                                                                                                    | Olivier Baquet       |
|---------|-------------------------------------|----------------------------------------------------------------------------------------------------|----------------------|
|         | Home                                | a* Amazon Integration Plus                                                                                                  | by Common-Services   |
|         | Orders<br>Products                  | Dashboard Connect Workflow Rules Models Actions Reports Roadmap Help Admin                                                  | • Amazon Australia 🔻 |
| R IB 00 | Customers<br>Analytics<br>Marketing | Matching groups Models Overrides Mappings                                                                                   | 3                    |
| ©<br>85 | Discounts                           | Edit a model Product Type: Home - Chair                                                                                     | Select               |
| SALE    | Channels                            | 1 Variation theme Style Name                                                                                                |                      |
| H       |                                     | Style Name ③ Size ÷ 2                                                                                                    |                      |
|         |                                     | Attributes 3                                                                                                    | Add                  |
|         |                                     | 4 Material (Material)<br>Default value Leather                                                                              | Remove               |
|         |                                     | 5 Product code exemption: Generic ÷                                                                                         |                      |
|         |                                     | Manufacturer override:                                                                                                    |                      |
|         |                                     | Models allow to enrich data of matching groups (set of products). You must configure the product type, universe and mandato | ry attributes.       |
|         |                                     | <b>Ū</b> Delete                                                                                                    | Cancel Save          |
|         |                                     | ? How to configure your Models ?                                                                                            |                      |
|         |                                     |                                                                                                    |                      |

### Create a model

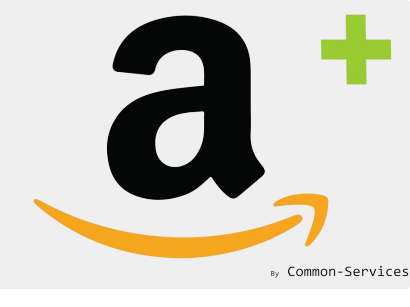

#### 1) Variation Theme

If you products have variants, you will select the field/s on Amazon side (1) you want to decline your variants on. If your product don't have variants, skip the step 1 & 2.

#### 2) Selected variation attribute, here "Style Name"

Here you will select the corresponding Options (Shopify Side). If some of your products in the matching group don't have the selected Options fields, they will be created as individual products on Amazon. We chose here the variation theme Style Name as it matches better than Size for that kind of product.

#### 3) Amazon Attributes, at least 1 attributes is necessary

Amazon attributes will help you to enrich your feed, more you will add attributes, more you will sell because your product sheets will be highly qualified. Some attributes are required and in general they are tagged as "important". If they are not filled, you will get a "Feed Error".

#### 4) Default values for attributes

You can map an existing field from Shopify here, and, if it is empty, replace it by the value you will input here.

#### 5) Product code exemption In general, chose "Generic"

#### 6) Brand override

Place here the exact brand (case sensitive) Amazon granted you at the step 1. Copy and paste to ensure the brand is exactly the same. Leave Manufacturer override empty

### **Optional and Required Mappings**

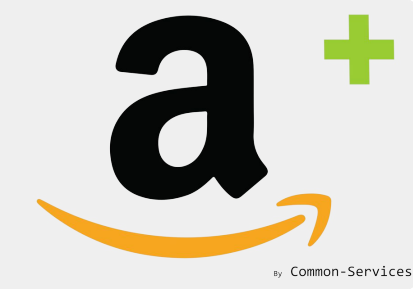

Some mapping can be optional, some others required.

In that case, for the Variation Style Style Name, we map the store values with new values, more readable and user friendly, and less than 50 chars, the limit.

| shboard | Connect                                                              | Workflow                                                                      | Rules                                                                  | Models                                      | Actions | Reports           | Roadmap                                                 | •••                                          | Iivingby-c      | lesign 🔻 | Amazon   | n Australia |
|---------|----------------------------------------------------------------------|-------------------------------------------------------------------------------|------------------------------------------------------------------------|---------------------------------------------|---------|-------------------|---------------------------------------------------------|----------------------------------------------|-----------------|----------|----------|-------------|
|         |                                                                      |                                                                               |                                                                        |                                             |         |                   |                                                         |                                              | • 57            | 5        |          |             |
| Matc    | ching groups                                                         | Models                                                                        | Overrides                                                              | Mappings                                    |         |                   |                                                         |                                              |                 |          |          | 0           |
|         |                                                                      |                                                                               |                                                                        |                                             |         |                   |                                                         |                                              |                 |          |          |             |
|         | Amazo                                                                | n.com.au                                                                      |                                                                        |                                             |         |                   |                                                         |                                              |                 |          |          |             |
|         | Amazo                                                                | on.com.au                                                                     |                                                                        |                                             |         |                   |                                                         |                                              |                 |          |          |             |
|         | Amazo                                                                | ping saved                                                                    | successfully                                                           |                                             |         |                   |                                                         |                                              |                 |          |          |             |
|         | Amazo                                                                | ping saved                                                                    | successfully                                                           |                                             |         |                   |                                                         |                                              |                 |          | ^        |             |
|         | Amazo<br>Map<br>Home, Size<br>SMALL 1500                             | ping saved<br>> Style Nan                                                     | <mark>successfully</mark><br>ne<br>NC ASH + 4 JEI                      | NSEN CHAIRS                                 |         | >                 | Table 150 cm, Zi                                        | nc Ash, 4 Cl                                 | nairs           |          | ^        |             |
|         | Amazo<br>Map<br>Home, Size<br>SMALL 1500                             | ping saved =<br>> Style Nan<br>CM TABLE   ZII                                 | successfully<br>ne<br>NC ASH + 4 JEI<br>.ASSIC MID GR                  | NSEN CHAIRS<br>EY + 4 JENSEN                | CHAIRS  | ><br>><br>>       | Table 150 cm, Zi<br>Table 150 cm, M                     | nc Ash, 4 Cl<br>id Grey, 4 C                 | hairs           |          | <b>^</b> |             |
|         | Amazo<br>Map<br>Home, Size<br>SMALL 1500<br>SMALL 1500<br>LARGE 1800 | ping saved<br>> Style Nan<br>CM TABLE   ZII<br>CM TABLE   CL<br>CM TABLE   ZI | successfully<br>ne<br>NC ASH + 4 JEI<br>.ASSIC MID GR<br>NC ASH + 6 JE | NSEN CHAIRS<br>EY + 4 JENSEN<br>NSEN CHAIRS | CHAIRS  | > [<br>> [<br>> [ | Table 150 cm, Zi<br>Table 150 cm, M<br>Table 180 cm, Zi | nc Ash, 4 Cl<br>id Grey, 4 C<br>nc Ash, 6 Cl | nairs<br>Chairs |          | <b>^</b> |             |

### Export to Amazon

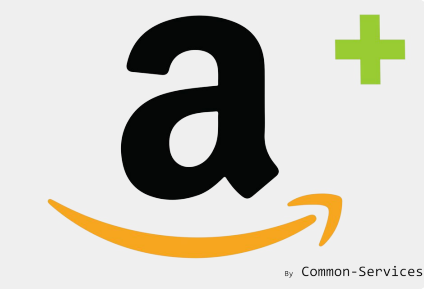

# Select the matching group you created, select the items you want to export (or all) and click on Export.

| a: Amazon Integrat                  | ion Plus                                                                                                    |                                                                                                    | by Common-Servi      |
|-------------------------------------|----------------------------------------------------------------------------------------------------|----------------------------------------------------------------------------------------------------|----------------------|
| Dashboard Connec                    | t Workflow Rules Models Actions Reports R                                                                                                    | oadmap •••                                                                                                    | • Amazon Australia • |
| Catalog<br>Export                   | Orders Feeds Operations Scheduler Failures                                                                                                    |                                                                                                    | 0                    |
| Import<br>Match<br>Lookup<br>Search | <ul> <li>✓ Send prices</li> <li>✓ Send quantities</li> <li>✓ Send image: Send image: Send</li></ul> | ages 💽 Send metadata (title, description, ca<br>Expo                                                                   | ategory, etc.)       |
| Upload                              | Matching Group Leather Chairs +                                                                                                    |                                                                                                    | Search               |
|                                     | SKU Asin                                                                                                    | Title Qty Price Exi                                                                                                    | sting √              |
|                                     | ✓ KRD_19004                                                                                                    | JENSEN LEATHER<br>DINING CHAIR   35 €299 N<br>COGNAC LEATHER                                                           | Vone                 |
|                                     | RIA-JENSEN-PACKAGE-SMALL-ZINC-ASH                                                                                                    | PRE ORDER   ARIA<br>CONCRETE<br>GRANITE DINING<br>TABLE 150CM + 4<br>JENSEN LEATHER<br>DINING CHAIR<br>PACKAGE - SMALL | None                 |

### Check the result of operation

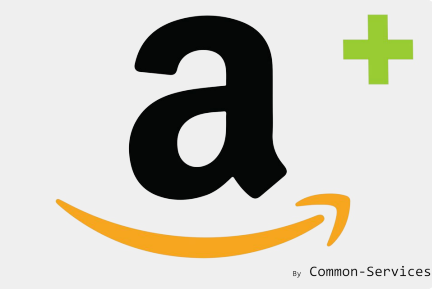

#### In Action > Scheduler, check the result.

| bard | Cor                                             | nnect Workf                                  | flow Rule                                            | s Models                         | Actions                     | Reports                               | Roadmap                      | •••                    | • •                               |                   |                                                     | Amazon  | n Aus |
|------|-------------------------------------------------|----------------------------------------------|------------------------------------------------------|----------------------------------|-----------------------------|---------------------------------------|------------------------------|------------------------|-----------------------------------|-------------------|-----------------------------------------------------|---------|-------|
| Cat  | alog Orders Feeds Operations Scheduler Failures |                                              |                                                      |                                  |                             |                                       |                              |                        |                                   |                   |                                                     |         |       |
|      | Q S                                             | earch items                                  |                                                      |                                  |                             |                                       |                              |                        |                                   |                   |                                                     | Search  | ſ     |
|      | ✓ Select ‡ Select ‡ Select ‡                    |                                              |                                                      |                                  | Title                       |                                       |                              | <b>W</b>               |                                   | Ø                 |                                                     | Refresh |       |
|      | 1                                               | Amazon                                       | Orders                                               | Import                           | Receive orders<br>minutes   | s from Amazo                          | on every 20                  | Wed, Apr 8<br>11:30 AM | 8, 2020                           | 1 m               | inute ago                                           | View    |       |
|      | √ Amazon Feeds                                  |                                              |                                                      | Check                            | Check feed su<br>minutes    | Wed, Apr 8<br>11:30 AM                | Wed, Apr 8, 2020<br>11:30 AM |                        | iinute ago                        | View              |                                                     |         |       |
|      | ~                                               | Amazon                                       | Prices                                               | Send                             | Send prices to              | Amazon                                | Wed, Apr 8, 2020<br>11:29 AM |                        |                                   | 2 minutes ago     |                                                     | View    |       |
|      | ~                                               | Amazon                                       | Inventory                                            | Send                             | Send inventor               | Send inventory to Amazon              |                              |                        | Wed, Apr 8, 2020<br>11:29 AM      |                   | iinutes ago                                         |         |       |
| •    | ~                                               | Amazon                                       | Offers                                               | Update                           | Send offers to              | Send offers to Amazon                 |                              |                        | Wed, Apr 8, 2020 2 mi<br>11:29 AM |                   | inutes ago                                          | Close   |       |
|      | S<br>T<br>N<br>B                                | itle Upda<br>Nessage Offers<br>atch Id cd7c2 | te offers on Ama<br>s updated succe<br>64d6a80c8706c | azon<br>ssfully<br>0801d4c868263 | Succe<br>Warn<br>39 介 Error | Success 1<br>Warning 0<br>D C Error 0 |                              |                        | Start<br>Stop<br>Ø                |                   | 2020-04-08 11:29:52<br>2020-04-08 11:30:00<br>8.14" |         |       |
|      |                                                 | Messages                                     |                                                      |                                  |                             |                                       | P                            |                        | Star                              | t                 | Stop                                                | Ø       |       |
|      |                                                 | Update offers fo                             | or Amazon.com                                        | au                               |                             | 0                                     | 0                            | 0                      | 11:2                              | 9:52              | 11:29:56                                            | 4.17"   |       |
| _    |                                                 | Product update<br>updated                    | d, feed submiss                                      | ion id: 6090601                  | 1360, 4 items 1 0           |                                       |                              | 0 11:2                 |                                   | 11:29:52 11:30:00 |                                                     | 3.97"   |       |
|      |                                                 | A offensive data                             | d fan Amerikan                                       |                                  |                             |                                       | -                            |                        | 11.0                              | 0.50              | 11.20.00                                            | 0.00"   |       |

### Wait for the feed to be completed

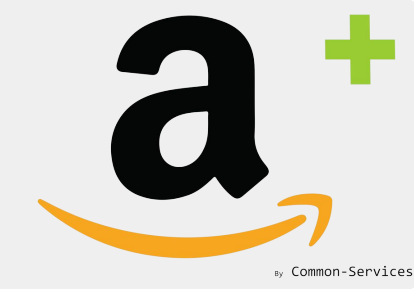

4 feeds are sent to Amazon, Products, Inventory, Price, Images.

Wait for the process to be marked as "Done", then check if you obtain errors or not. If there are not any error, your products have been created on Amazon !

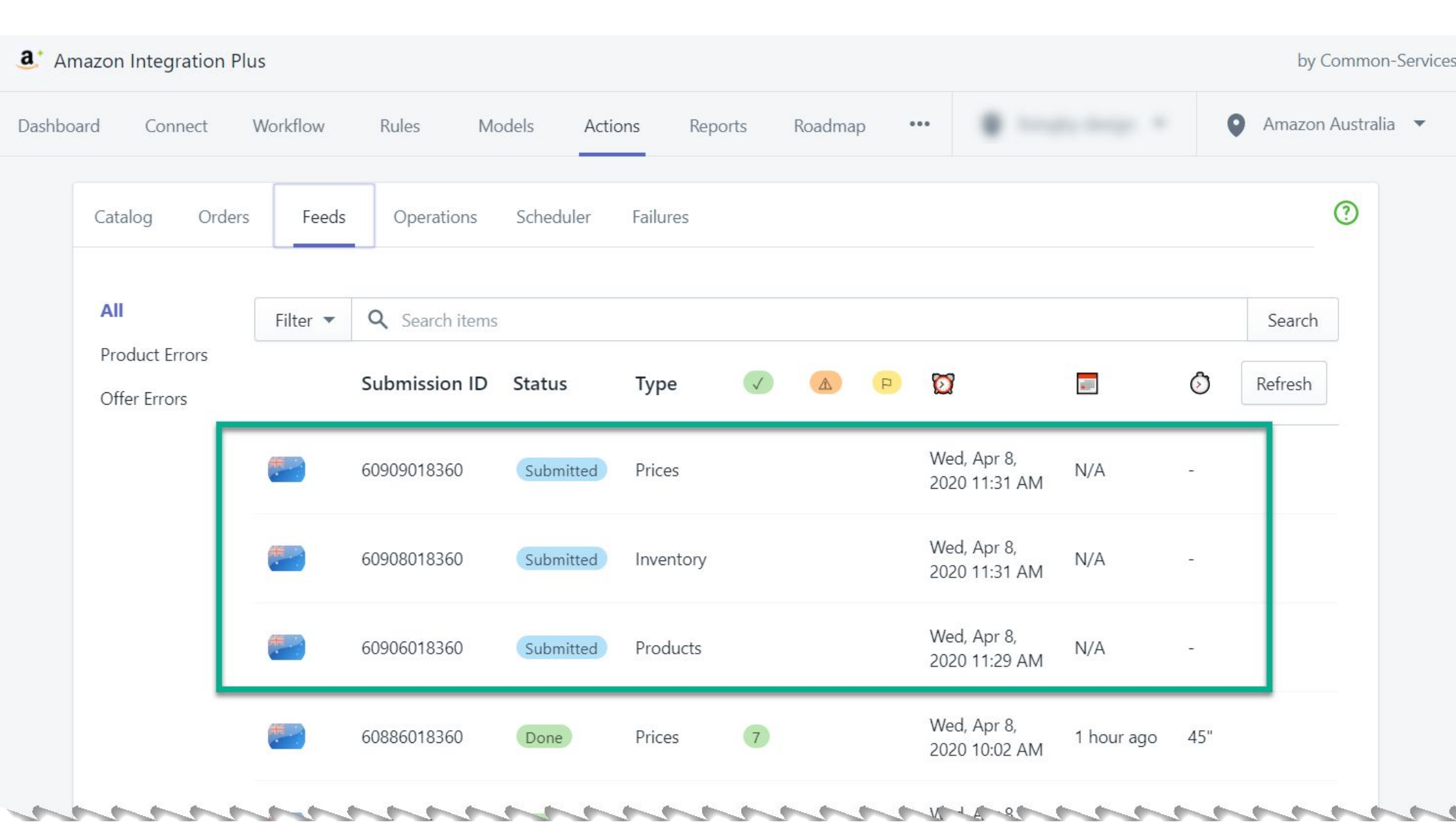

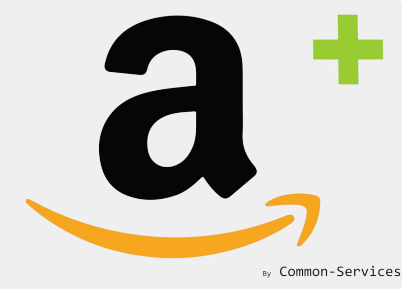

### **Result on Amazon**

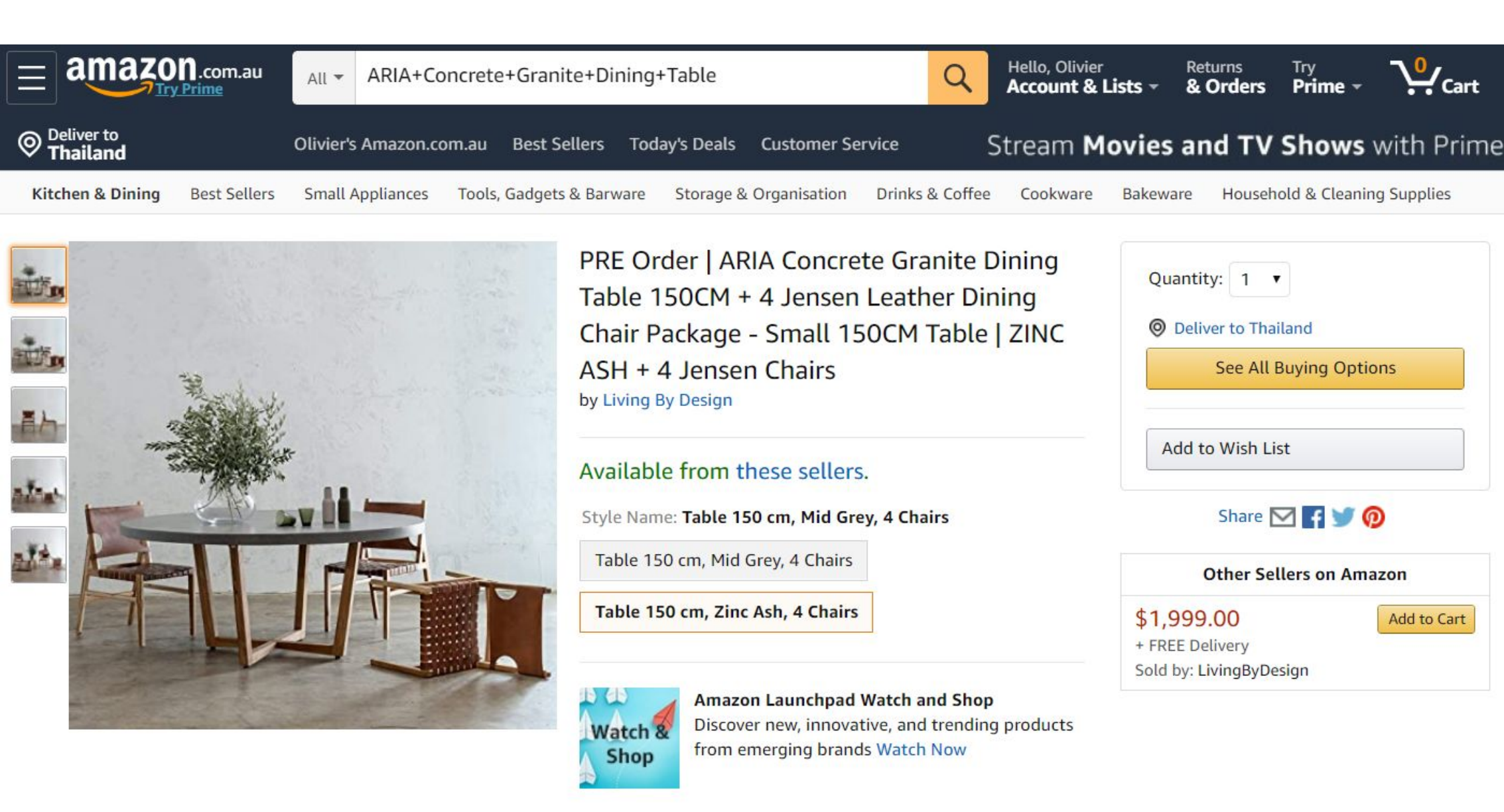

#### **Product Information**

Style Name: Table 150 cm, Zinc Ash, 4 Chairs

#### **Technical Details**

| Brand       | Living By Design |  |
|-------------|------------------|--|
| Item Weight | 70 Kg            |  |
| Material    | Leather          |  |

#### Additional Information

| ASIN                 | B086VYJBLB                     |
|----------------------|--------------------------------|
| Customer Reviews     | Be the first to write a review |
| Shipping Weight      | 70 Kg                          |
| Date First Available | 8 April 2020                   |